# Подключение термопринтера этикеток Xprinter XP-420b по Wi-Fi к смартфону на базе OC Android

# Подключение термопринтера к ПК по Wi-Fi

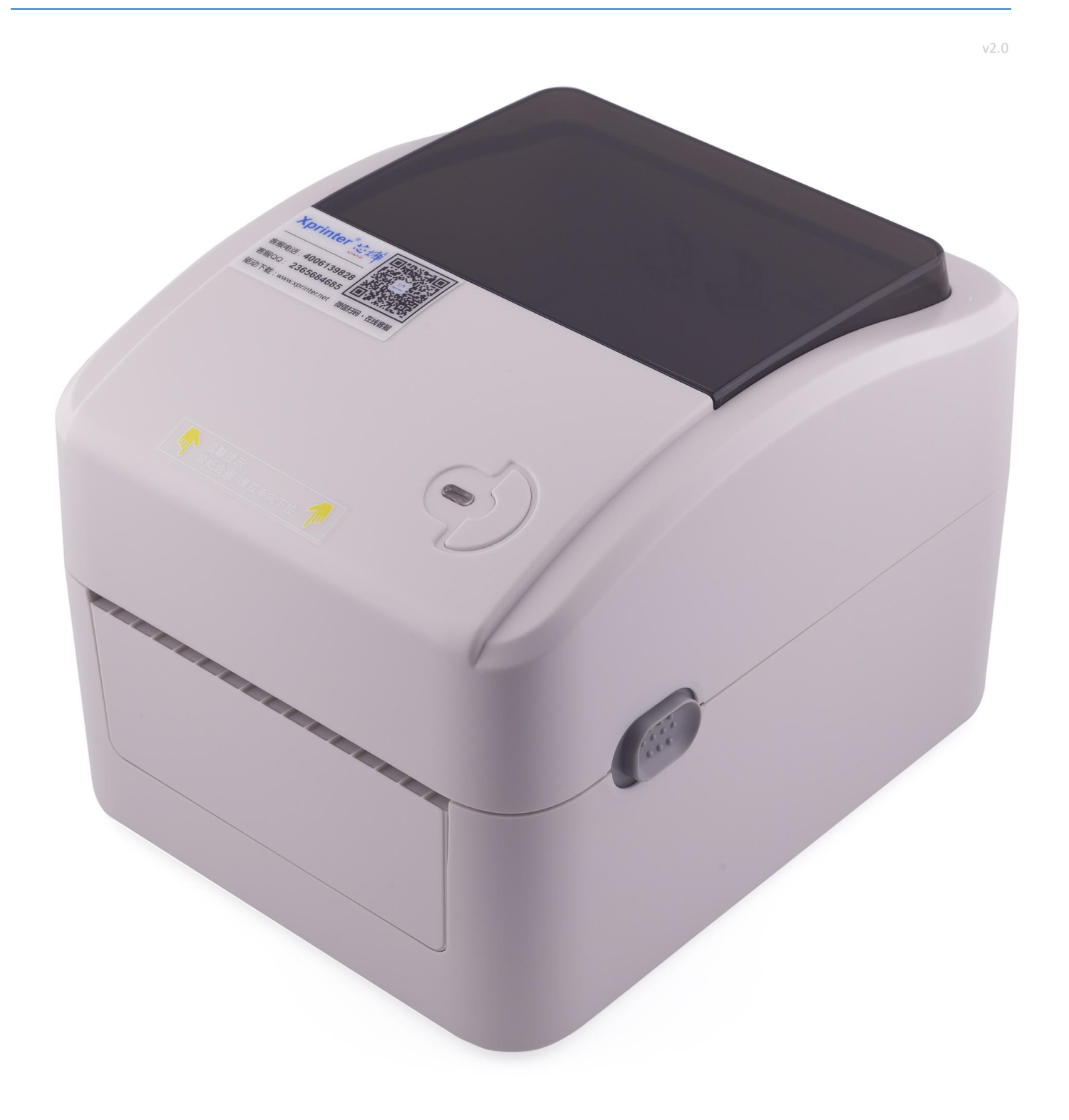

## Предварительно устанавливаем на смартфон приложение 4Barcode Edit

(скачиваем в play market

https://play.google.com/store/apps/details?id=com.sandu.edit4barcode).

1. Включаем принтер;

2. Заходим в смартфоне в подпункт «Подключение по wi-fi». В просмотре доступных сетей появится сеть XP-420В

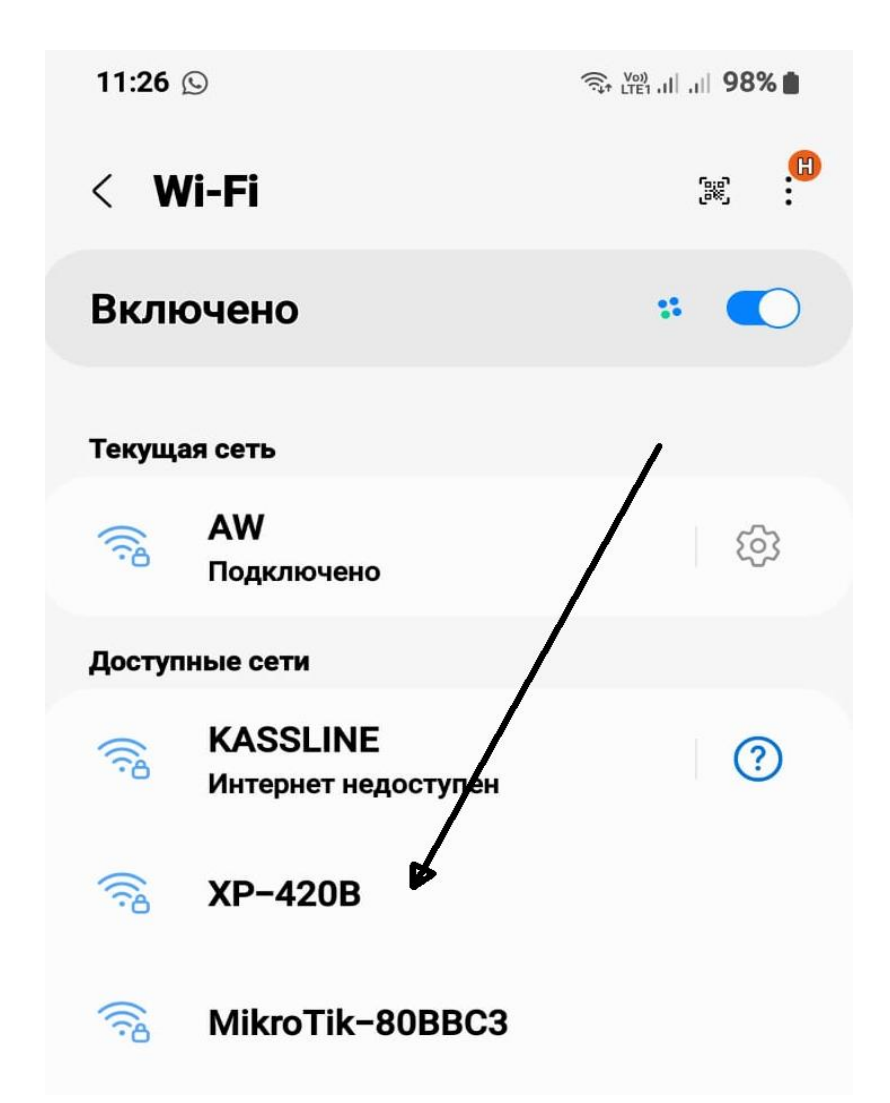

Выбираем XP-420В и вводим пароль 12345678. При подключении будет написано «без доступа в интернет», если будет предлагать «отключить», указать «не отключать».

### Запустить на смартфоне приложение 4Barcode Edit.

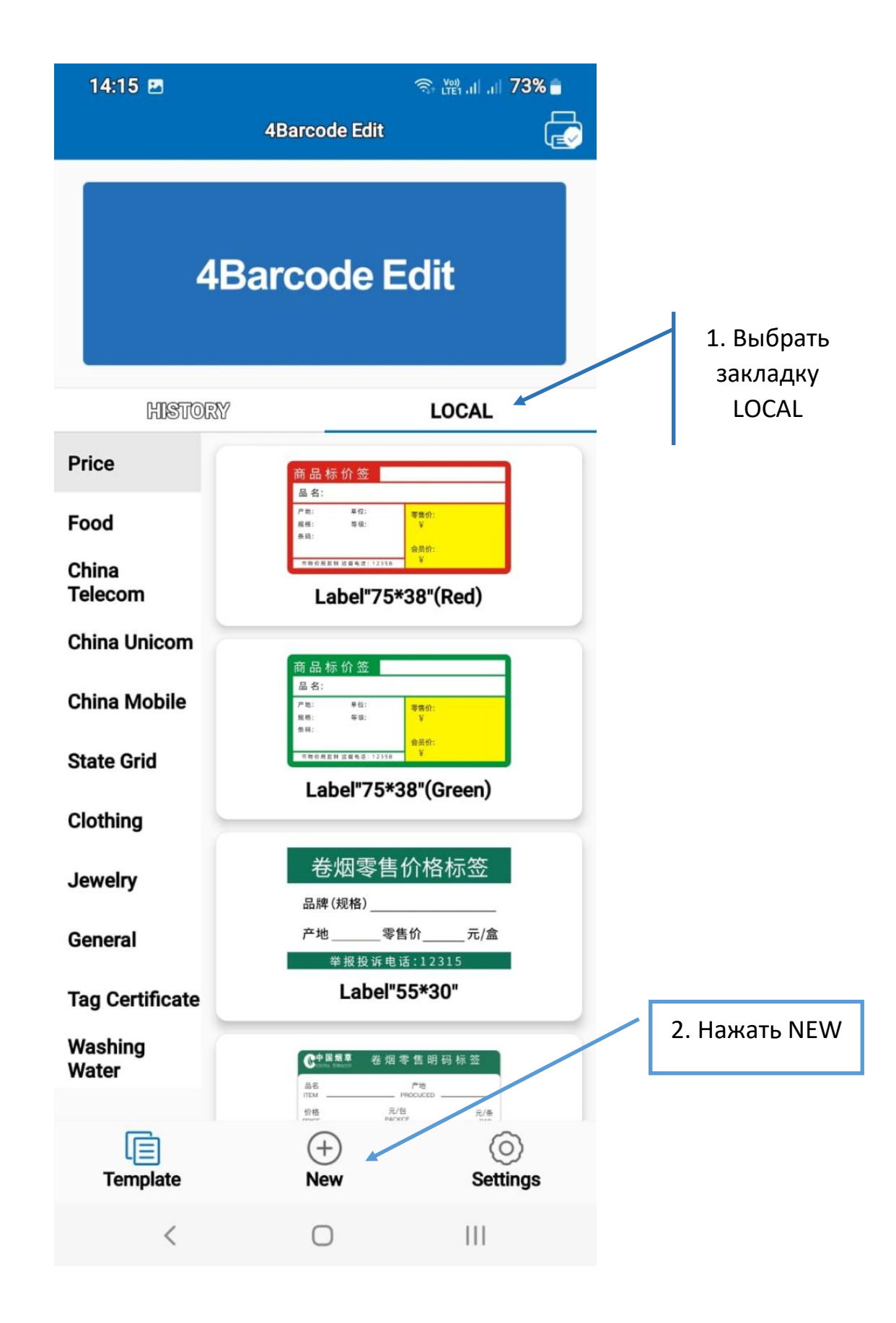

# Появится страница настройки параметров этикетки

| 13:43 🖪         | र्ज़ <sub>LTE1</sub> ,। | .at <b>78% 💼</b>                                              |
|-----------------|-------------------------|---------------------------------------------------------------|
|                 | New label Template      |                                                               |
| Label name Naw  | LabaL1                  |                                                               |
| label width 53  | 4                       | Укажите свой размер<br>этикетки, где:<br>Lable width – ширина |
| label height 60 | •                       | Lable height<br>Label gap – размер                            |
| label gap 2,00  |                         | зазора на ленте.                                              |
| print direction | 0° 90° 180°             | 270 *                                                         |
|                 |                         |                                                               |
| paper type      | Gap Cont I              | Black После настройки параметров нажать NFW.                  |
| paper type      | Gap Cont I              | Black<br>После настройки<br>параметров<br>нажать NEW.         |
| paper type      | Gap Cont I              | Black<br>После настройки<br>параметров<br>нажать NEW.         |
| paper type      | Gap Cont I              | Black<br>После настройки<br>параметров<br>нажать NEW.         |

## Появится новая пустая этикетка.

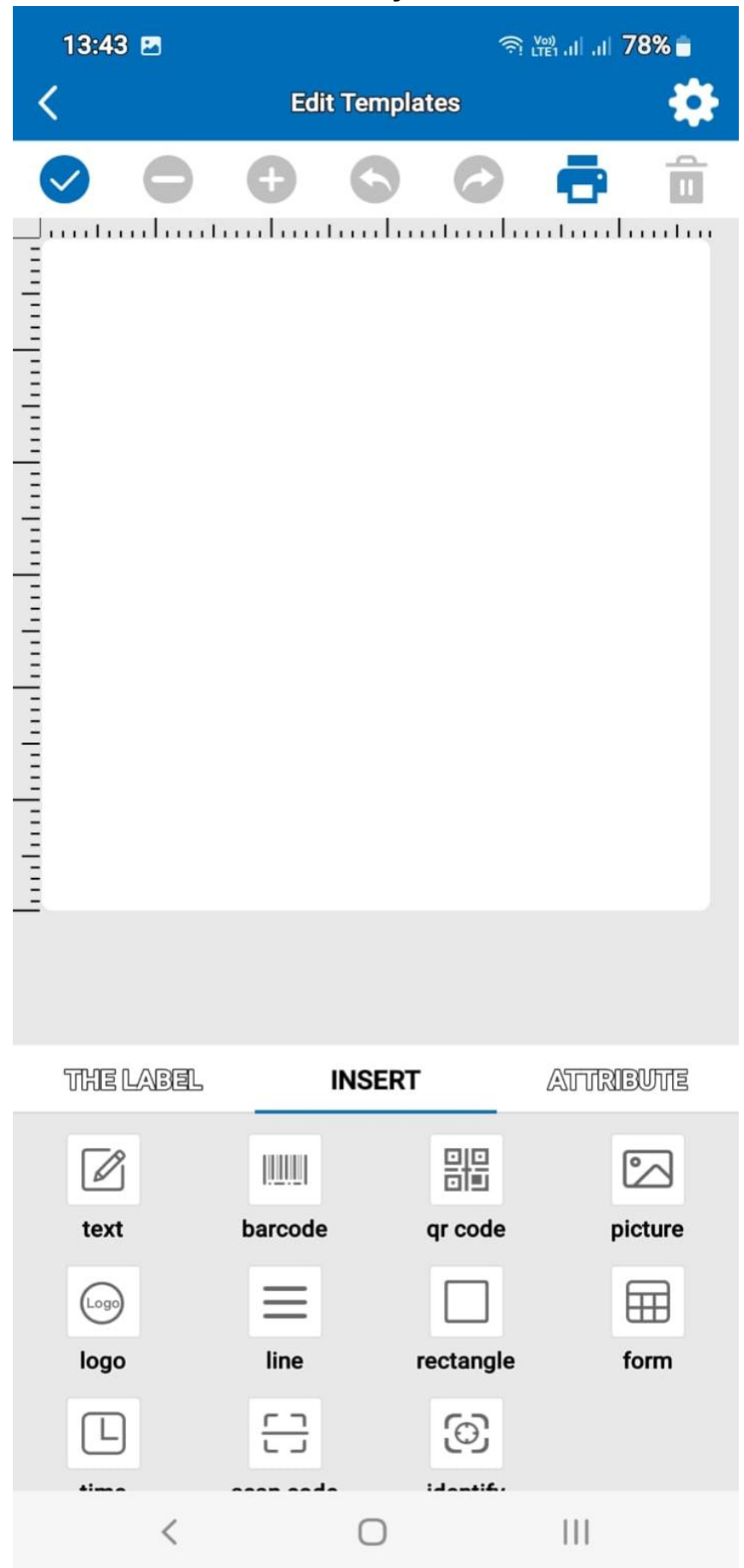

Выбрать закладку INSERT, далее для примера выбираем TEXT, двойным кликом редактируем текст, также вставляем barcode и qr code, редактируем текст.

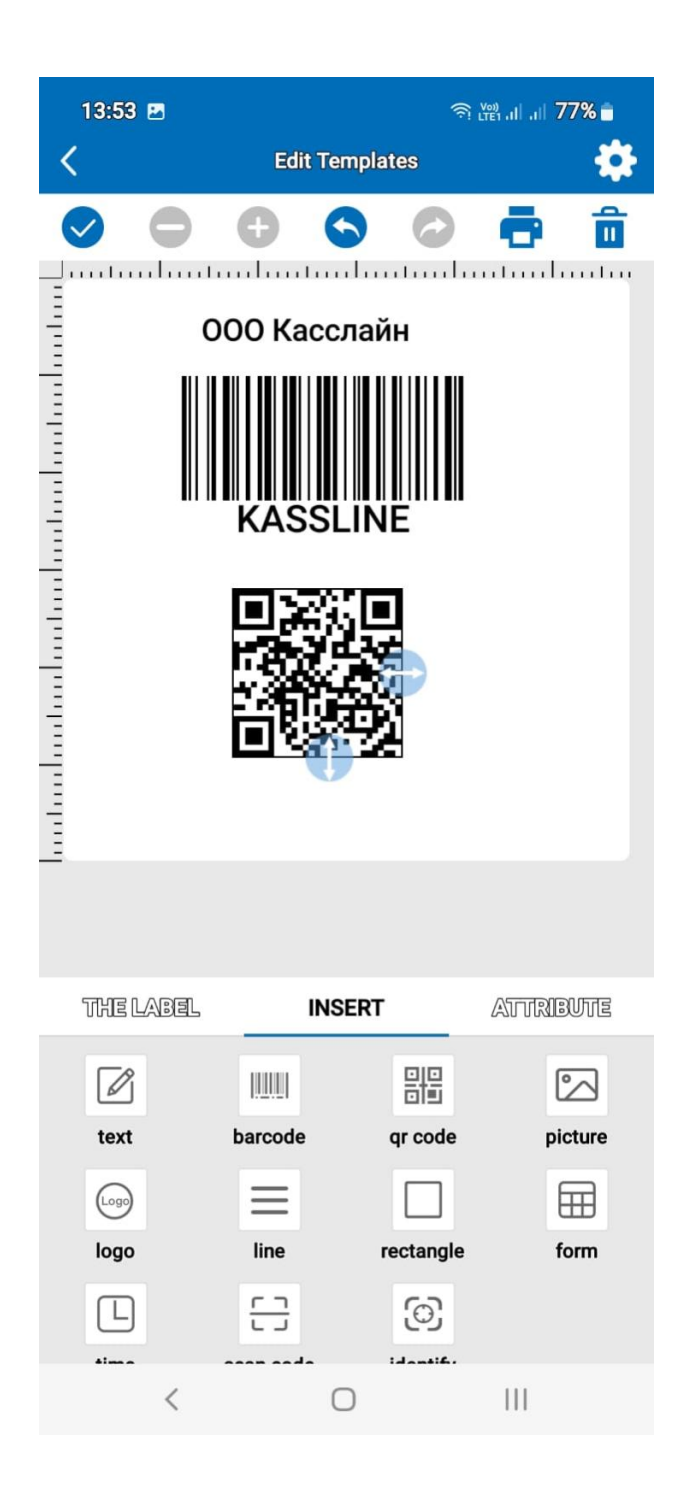

Получили вот такую этикетку.

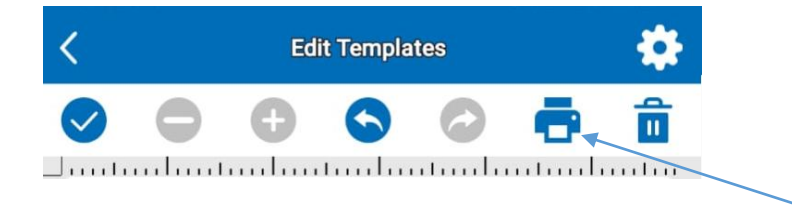

Переходим на печать.

#### Появится выбор интерфейса для принтера. Выбираем wifi connection.

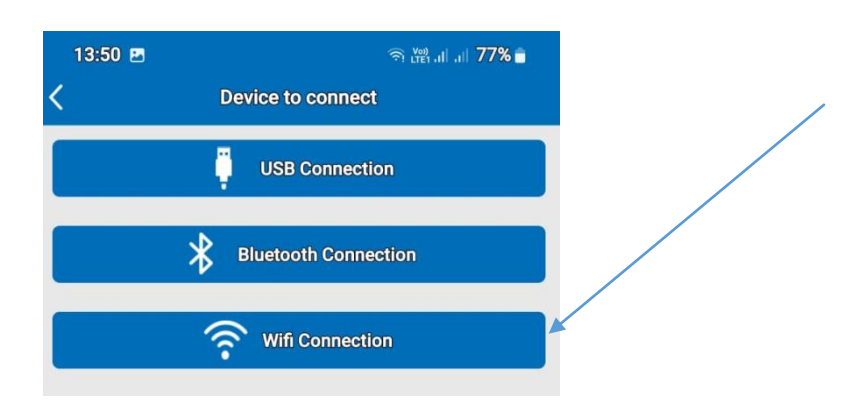

Далее идет настройка IP адреса для печати напрямую через смартфон. Адрес для печати на прямую 10.10.100.1.

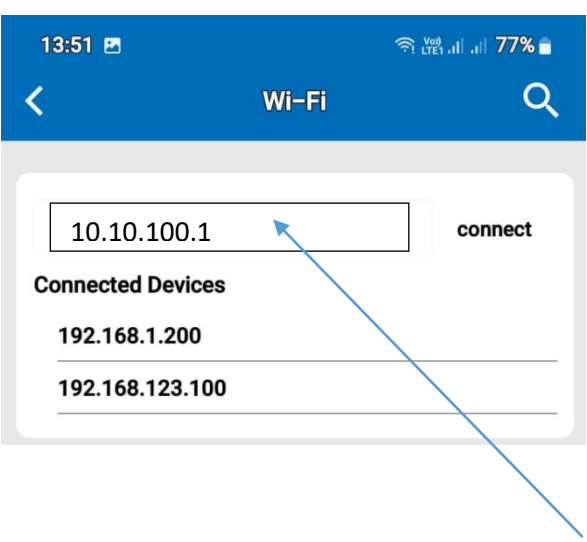

Если адрес присутствует в позиции Connected Device, просто его выбираем, если нет записываем его в верхней части и жмем connect. Утилита вернет на страницу с этикеткой, жмем еще раз на принтер. Все.

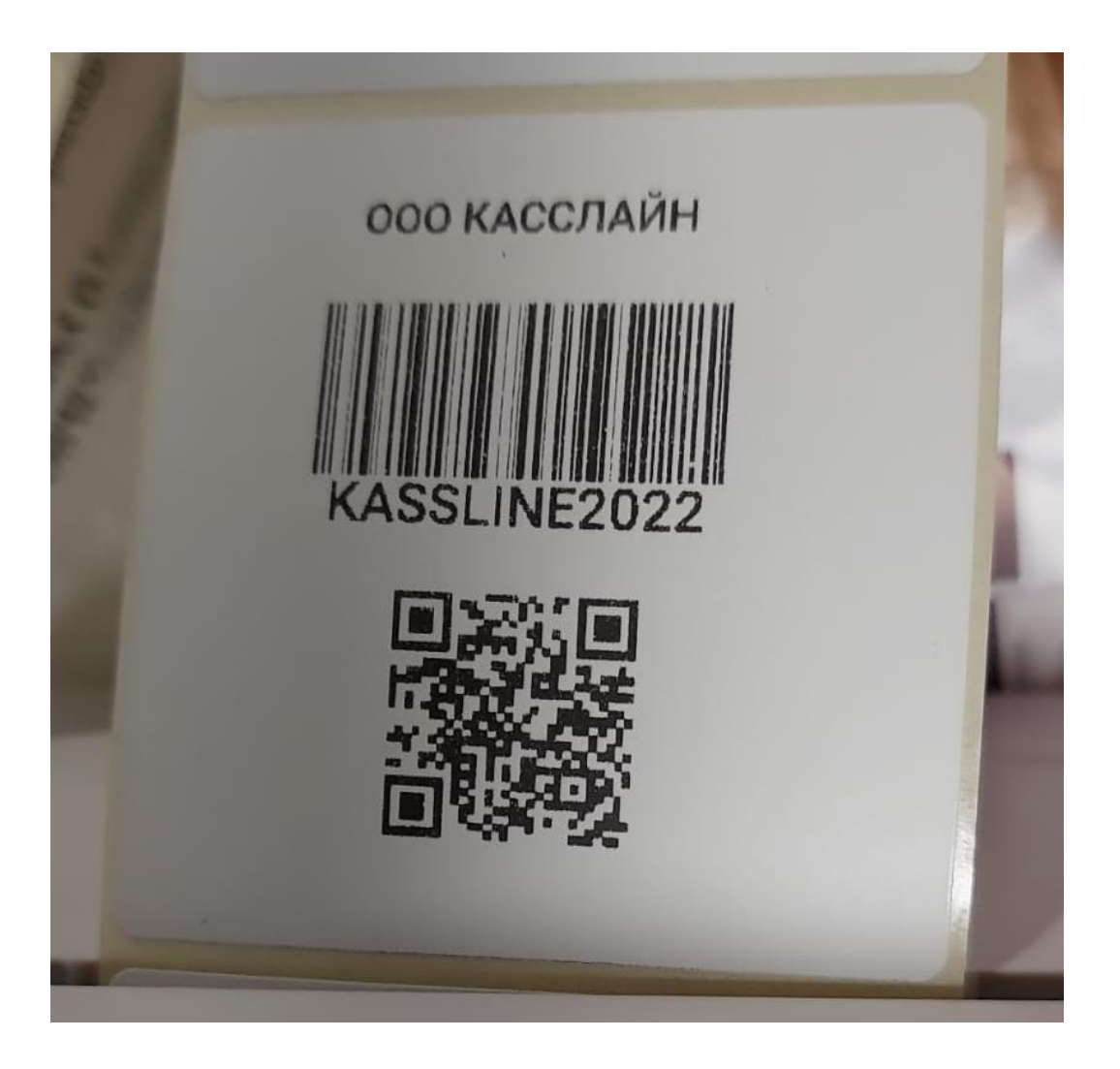

этикетка распечаталась.

## Подключение принтера этикеток Xprinter 420b по Wi-Fi к компьютеру на OC WINDOWS.

Подключение осуществляется при помощи ПО <u>Diagnostic Tool V1.028</u>. Подключение осуществляется по интерфейсу USB, предварительно установив драйвера для принтера (<u>скачать можно со страницы нашего сайта</u>).

Diagnostic Tool – это набор инструментов, который позволяет пользователям просматривать настройки и состояние принтера; изменять настройки принтера; скачивать графику, шрифты и прошивку; создавать растровые шрифты принтера; и отправлять на принтер дополнительные команды. Используя этот инструмент, вы можете понимать состояние и настройки принтера, а также устранять неисправности.

Скачать ПО можно с нашего сайта <u>KASSLINE.RU/XP-420</u> или по >> <u>ссылке</u> <<

| 블 Diagnostic Tool V1.02       | 7b                                          |                     |                    |
|-------------------------------|---------------------------------------------|---------------------|--------------------|
| Language<br>English           | Unit<br>Interface<br>USB ← Setur            | Printer Status Get  | 1. выбираем USB    |
| Printer Configuration File Ma | anager Command Tool System Printer Settings |                     |                    |
| Printer Function              | Printer Configuration                       |                     |                    |
| Calibrate Sensor              | Version Cuttin                              | ng Counte           | 2. Жмем Get.       |
|                               | Serial NO Check Milea                       | age                 | Сфетофор должен    |
| Ethernet Setup                |                                             |                     | позеленеть         |
| RTC Setup                     | Pith                                        |                     |                    |
|                               | Density Ribb                                | on Sensor           |                    |
| Factory Default               | Paper Width inch Ribb                       | on Encoder Err      |                    |
| Reset Printer                 | Paper Height inch Code                      | e Page              |                    |
|                               | Media Sensor Cou                            | ntry Code           | 3. Жмем теперь эту |
| Print TestPage                | Gap inch Hea-                               | up Sensor           | кнопку Get. Поля   |
|                               | Gap Offset inch Rep                         | rint After Error    | формы должны       |
| Configuration Page            | Post-Print Action Maxi                      | mum Length inch     | заполниться.       |
| Dump Text                     | Cut Piece Gap                               |                     |                    |
|                               | Direction Cont                              |                     |                    |
| Ignore AUTO.BAS               | offset Three                                | shold Detection     |                    |
|                               | Shift X                                     |                     |                    |
| Password Setup                | Shift Y                                     |                     |                    |
| Exit Line Setup               | Clear Load Save                             | Set Get             | 4. Выбираем        |
| COM1 9600,N,8,1 LPT1          | MAC: IP:                                    | 14.11.2022 15:48:52 | закладку BT/WIFI   |

Включаем принтер. Запускаем программу Diagnostic Tool.exe.

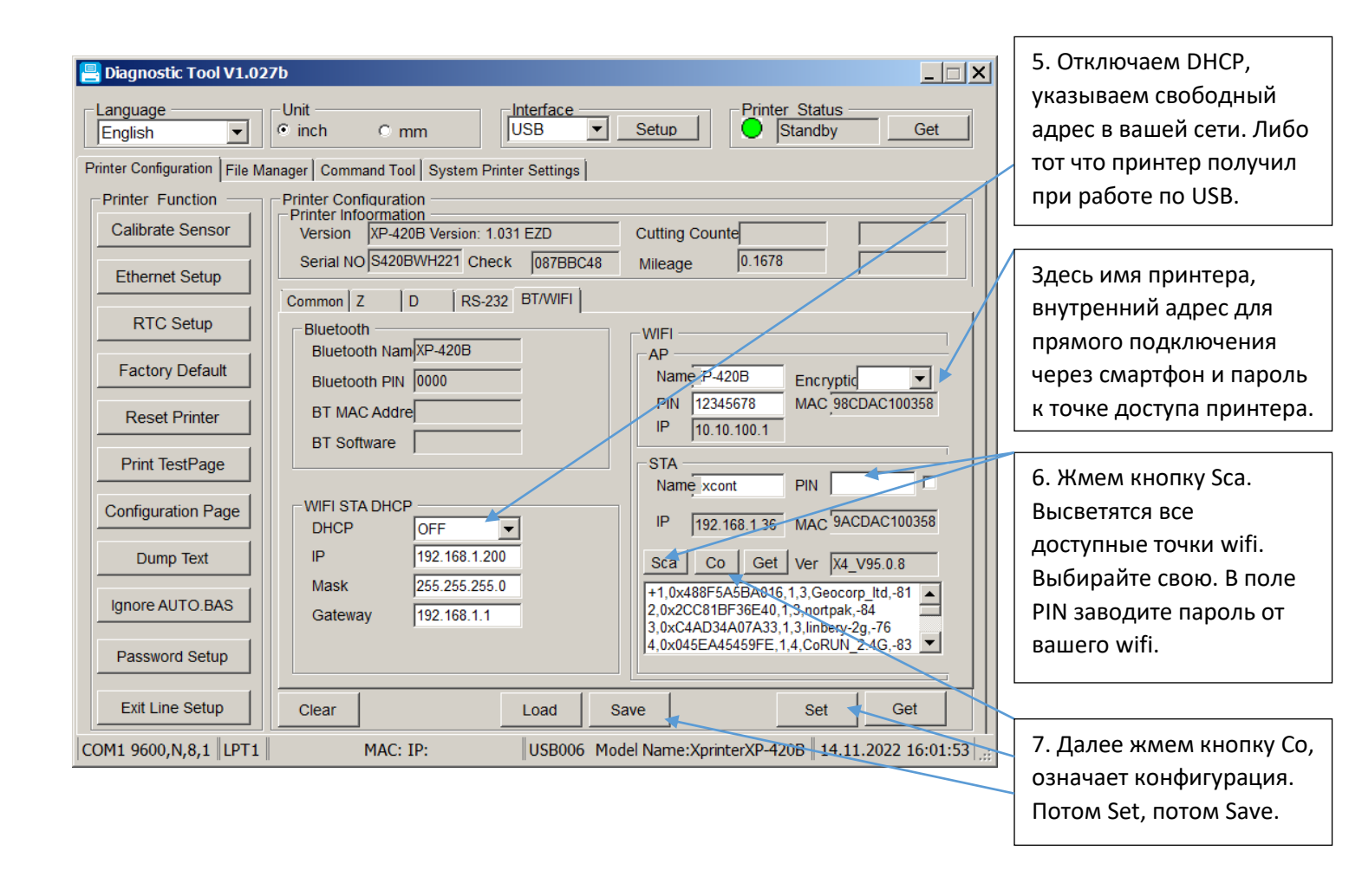

Настройки выполнены. Теперь выключаем и включаем принтер, он должен подключиться к указанной вами точке доступа. Отключаем USB провод от принтера.

# Теперь заходим на компьютере в закладку панели управления УСТРОЙСТВА И ПРИНТЕРЫ.

![](_page_10_Picture_1.jpeg)

*ൽ* Установка принтера

÷

🚔 Установка принтера

#### Выберите принтер

| Имя принтера                              | Адрес                                   |
|-------------------------------------------|-----------------------------------------|
| 🛹 HP LaserJet P2055dn (Hewlett-Packard)   | 192.168.1.21                            |
| 🛫 2120T(Label) на USER1                   | \\USER1\2120T(Label)                    |
| 🛫 HP LaserJet P2050 Series PCL6 (копия 1) | \\USER4-ПK\HP LaserJet P2050 Series PCL |
| 🛫 tsc_te310 на User4-пк                   | \\User4-пк\tsc_te310                    |
| 🛫 HP LaserJet P2050 Series WIFI на USER2  | \\USER2\HP LaserJet P2050 Series WIFI   |
| 🛫 HP LaserJet P2050 WIFI на PROGR         | \\PROGR\HP LaserJet P2050 WIFI          |
| 🛫 tsc te310 (копия 1) на Progr            | \\Progr\tsc te310 (копия 1)             |
|                                           |                                         |
|                                           | Повторить поиск                         |
| Нужный принтер отсутствует в списке       |                                         |
|                                           |                                         |
|                                           |                                         |
|                                           | Далее Отмена                            |

## Выбираем по TCP/IP, жмем Далее

| 🚙 Установка принтера                                                                        | ×      |
|---------------------------------------------------------------------------------------------|--------|
| 🌍 🖶 Установка принтера                                                                      |        |
| Найти принтер по имени или TCP/IP-адресу                                                    |        |
| О Обзор принтеров                                                                           |        |
| Выбрать общий принтер по имени                                                              |        |
| 6:                                                                                          | op     |
| Пример: \\computername\printername или<br>http://computername/printers/printername/.printer |        |
| Добавить принтер по его ТСР/IР-адресу или имени узла                                        |        |
|                                                                                             |        |
|                                                                                             |        |
|                                                                                             |        |
|                                                                                             |        |
|                                                                                             |        |
| Далее                                                                                       | Отмена |

×

Поиск не даст результата. Надо нажать Нужный принтер в списке отсутствует.

#### Появится следующая картинка.

| 🦪 Ус       | тановка принтера           |                            | × |
|------------|----------------------------|----------------------------|---|
| $\bigcirc$ | 🚍 Установка принтера       |                            |   |
|            | Введите имя или IP-адрес г | принтера                   |   |
|            | <u>Т</u> ип устройства:    | Устройство TCP/IP          |   |
|            | Имя или IP- <u>а</u> дрес: | 192.168.1.200              |   |
|            | <u>И</u> мя порта:         | Xprinter 420B wifi         |   |
|            | Опросить принтер и выбр    | рать драйвер автоматически |   |
|            |                            |                            |   |
|            |                            |                            |   |
|            |                            |                            |   |
|            |                            |                            |   |
|            |                            |                            |   |
|            |                            | Далее Отмена               |   |

Тип устройства указываем TCP/IP, IP адрес тот, что указали в настройках Diagnostic Tool, «имя порта» указываем какое вам нравится. Галочку «Опросить принтер» не ставим. Жмем Далее. Надо подождать, процесс не быстрый.

#### Далее появится такое окно:

| 🦪 Установка принтера<br>🅞 🖶 Установка принтера                                   | × | Из выпадающего списка<br>выберите XPrinter, если |
|----------------------------------------------------------------------------------|---|--------------------------------------------------|
| Требуются дополнительные сведения о порте                                        |   | нет любой, например<br>Brother.                  |
| Это устройство в сети не найдено. Проверьте, что:                                |   |                                                  |
| 1. Устройство включено.                                                          |   |                                                  |
| 2. Оно соединено с сетью.                                                        |   |                                                  |
| 3. Устройство правильно настроено.                                               |   |                                                  |
| 4. Адрес на предыдущей странице верен.                                           |   |                                                  |
| Если адрес неверен, нажмите "Назад" для возврата к прежней странице. Исправьте   |   |                                                  |
| адрес и запустите поиск в сети заново. Если вы уверены в правильности адреса, то |   |                                                  |
| ниже выберите тип устройства.                                                    |   |                                                  |
| Тип устройства                                                                   |   |                                                  |
| © Обычное Generic Network Card                                                   |   |                                                  |
| О <u>О</u> собое П <u>а</u> раметры                                              |   |                                                  |
|                                                                                  |   |                                                  |
| Далее Отмена                                                                     |   |                                                  |

Откроется следующая картинка. Выберите изготовителя Xprinter, принтер Xprinter XP-420B.

| <i>ქ</i> Установка | а принтера                                                                                             |                           | X                          |
|--------------------|----------------------------------------------------------------------------------------------------|---------------------------|----------------------------|
| 🌀 🖶 Ус             | гановка принтера                                                                                       |                           |                            |
| Устано             | Установка драйвера принтера                                                                            |                           |                            |
|                    | Выберите принтер в списке. Щелкните "Центр обновления Windows" для отображения дополнительных моделей. |                           |                            |
|                    | Чтобы установить драй<br>"Установить с диска".                                                         | вер с установочного компа | кт-диска, щелкните         |
| Изгот              | овитель                                                                                                | Принтеры                  | A                          |
| TOSH               | IBA                                                                                                    | Time Xprinter XP-420B     |                            |
| TSC                |                                                                                                    | 🟹 Xprinter XP-430B        |                            |
| Xerox              |                                                                                                    | 📮 Xprinter XP-450B        |                            |
| Xprint             | er                                                                                                    | 🟹 Xprinter XP-450E        |                            |
| ZDesi              | gner 💌                                                                                                 | 📮 Xprinter XP-460B        |                            |
| 🛒 Эт               | от драйвер имеет подпис                                                                                | ъ                         | Центр обновления Windows   |
| "<br><u>C</u> e    | едения о подписывании                                                                                  | драйверов                 | <u>У</u> становить с диска |
|                    |                                                                                                    |                           |                            |
|                    |                                                                                                    |                           | <u>Д</u> алее Отмена       |

Нажать Далее.

| 🦪 Ус | тановка принтера                                           | ×            |
|------|------------------------------------------------------------|--------------|
| 6    | 🖶 Установка принтера                                       |              |
|      | Какую версию драйвера вы хотите использовать?              |              |
|      | Обнаружено, что драйвер для этого принтера уже установлен. |              |
|      |                                                            |              |
|      | Использовать уже установленный драйвер (рекомендуется)     |              |
|      | С <u>З</u> аменить текущий драйвер                         |              |
|      |                                                            |              |
|      |                                                            |              |
|      |                                                            |              |
|      |                                                            |              |
|      |                                                            |              |
|      |                                                            | Далее Отмена |

Использовать уже установленный.

| 🚙 Ус | тановка принтера      |                                          |       | ×      |
|------|-----------------------|------------------------------------------|-------|--------|
| Θ    | 🚍 Установка прин      | пера                                     |       |        |
|      | Введите имя принтера  |                                          |       |        |
|      | <u>И</u> мя принтера: | Xprinter XP-420B wifi 200                |       |        |
|      | Этот принтер будет    | установлен с драйвером Xprinter XP-420В. |       |        |
|      |                       |                                          | Далее | Отмена |

Жмем Далее.

| 🚙 Ус       | тановка принтера                                                                                                    | × |  |
|------------|----------------------------------------------------------------------------------------------------|---|--|
| $\bigcirc$ | 🚍 Установка принтера                                                                                                    |   |  |
|            | Использование общих принтеров                                                                                                    |   |  |
|            | Чтобы разрешить общий доступ к этому принтеру, ему необходимо назначить сетевое<br>имя общего ресурса. Можно использовать предлагаемое по умолчанию имя или ввести<br>другое имя, под которым этот принтер будет виден сетевым пользователям. |   |  |
|            | Нет общего доступа к этому принтеру                                                                                                    |   |  |
|            | Разрешить общий доступ к принтеру, чтобы его могли использовать другие                                                                                                    |   |  |
|            | <u>И</u> мя ресурса:                                                                                                    |   |  |
|            | <u>Р</u> азмещение:                                                                                                    |   |  |
|            | <u>К</u> омментарий:                                                                                                    |   |  |
|            |                                                                                                    |   |  |
|            |                                                                                                    |   |  |
|            | <u>Д</u> алее Отмена                                                                                                    |   |  |

Если не надо шарить, жмете далее.

| 🦪 Установка принтера                                                                                                    | × |
|----------------------------------------------------------------------------------------------------|---|
| 🕞 🖶 Установка принтера                                                                                                   |   |
| Вы успешно установили "Xprinter XP-420B wifi 200"                                                                        |   |
| П Использовать этот принтер по умолчанию                                                                                 |   |
|                                                                                                    |   |
| Чтобы убедиться в правильности работы принтера или получить диагностическую<br>информацию, напечатайте пробную страницу. |   |
| <u>П</u> ечать пробной страницы                                                                                          |   |
| ОТОВО ОТМЕНА                                                                                                    |   |

Если надо ставим по умолчанию. Пробуем печать тестовой страницы.

![](_page_16_Picture_0.jpeg)

Распечатается тестовый чек. Жмете Готово.

Настройка принтера под формат этикетки описан в файле: Инструкция XPrinter XP-420b (USB)

На странице сайта:

KASSLINE.RU/Xprinter XP-420b (USB)